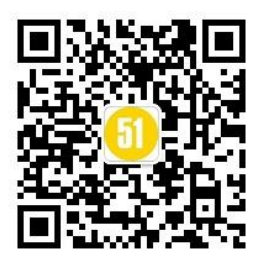

## Fiddler 抓微信 cookie 详细图文教程

提供一下 Fiddler4 的下载地址 <u>http://rj.baidu.com/soft/detail/10963.html?ald</u>

一: 电脑端代理服务器设置:

 1、首先下载安装Fiddler,下载地址:<u>http://www.telerik.com/download/fiddler</u> 根 据自己电脑的.net版本选择下载
 .net 4的用户下载fiddler4; .net 2的用户下载fiddler2
 如何查看.net版本:如果电脑上已经安装了.net可以到控制面板一添加/删除程序查看 (win7下是控制面板一程序和功能)

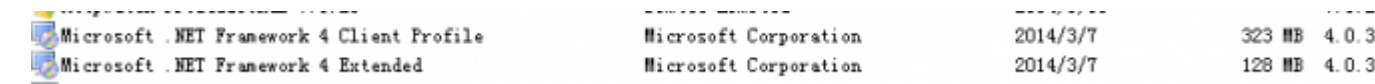

没安装的朋友需要先安装.net 才可以使用 fiddler 哦

2、安装好 fiddler 后打开,点击"Tool--Fiddler Options--General"打开设置界面,按照下图进行设置

### www.51testing.com

| Fiddler C                                                                                                    | ptions                                                                                |                                                                                                    |                                                |                       |               |        |               |                |
|----------------------------------------------------------------------------------------------------|---------------------------------------------------------------------------------------|----------------------------------------------------------------------------------------------------|------------------------------------------------|-----------------------|---------------|--------|---------------|----------------|
| General                                                                                                    | HTTPS                                                                                 | Connections                                                                                                    | Gateway                                        | Appearance            | Extensions    | Tools  |               |                |
| <ul> <li>✓ Chect</li> <li>✓ Offe</li> <li>✓ Enable</li> <li>✓ Map</li> <li>✓ Enable</li> <li>✓ Auto</li> <li>If client</li> </ul> | ck for <u>up</u><br>r upgrac<br>ole IPv <u>6</u><br>request<br>ole high-<br>omaticall | dates on start<br>le to Beta vers<br>(if available)<br>s to originatin<br>resolution <u>t</u> im<br>y <u>s</u> tream audic<br>while streamin | up<br>ions<br>g applicatio<br>ers<br>o & video | n<br>Section is visib | la            |        |               |                |
| If proto<br>Syst                                                                                                    | ocolviola<br>cemwide                                                                  | tions are obse<br><u>H</u> otkey: CTR                                                                                                    | rved: Dor                                      | rothing               |               | •      |               |                |
| Help                                                                                                    | Note:                                                                                 | Changes may                                                                                                    | nottake ef                                     | fect until Fiddl      | eris restarte | d. 🚺 🧕 | <u>ik</u> ] [ | <u>C</u> ancel |

3、再打开"Tool--Fiddler Options--Connections"照下图进行设置:

| General              | HTTPS                                            | Connections                                            | Gateway                    | Appearance                         | Extensions         | Tools       |                                          |
|----------------------|--------------------------------------------------|--------------------------------------------------------|----------------------------|------------------------------------|--------------------|-------------|------------------------------------------|
| Fiddler (<br>through | an debu<br>Fiddler                               | ig traffic from<br>when "File > C                      | any applica<br>apture Traf | ition that acce<br>fic" is checked | pts a HTTP P<br>I. | roxy. All V | vinINET traffic is routed<br>Learn more. |
| Fidd                 | ler <u>l</u> isten                               | son port: 88                                           | 88                         | Act                                | as system p        | roxy on st  | artup                                    |
| Сору                 | Browser                                          | Proxy Configu                                          | ration URL                 | <u>M</u> o                         | nitor all conn     | ections     | Use PAC Script                           |
| Ca                   | ptur <u>e</u> FT<br>o <u>w</u> remo<br>use clien | P requests<br>te computers i<br>t co <u>n</u> nections | to connect                 | ▼ De<br>▼ 寛<br>▼ 【                 | FaultLAN           | IDI e that  | start with:                              |
| <u></u> Ke           | use serv                                         | er connections                                         | 2                          | <-loop                             | oback>;            | SALS LIGE   | *                                        |
|                      |                                                  |                                                        |                            |                                    |                    |             | -                                        |

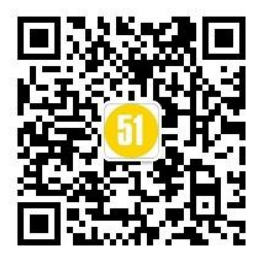

完成以上步骤代理服务器就算是建好了,下面先要使用手机连接代理服务器

二、手机设置代理:

下面以本人使用的红米手机及 360wifi 网络环镜为例讲一下怎么设置代理

1、首先查看自己电脑端的 IP 地址,在 Fiddler 主界面右上角有个 "online" 图标,鼠标 放上面就可以看到了,如下图:

| 🕄 Online 🗙                                                                                           |
|----------------------------------------------------------------------------------------------------|
| Network connection active                                                                            |
| Host: pc201403071446                                                                                 |
| Domain:                                                                                              |
| fe80::71a3:5773:4335:8c6f%11<br><u>fe80::9cad:6d72</u> :c5a8:9e56%12<br>192.168.1.102<br>172.27.35.1 |
|                                                                                                    |

由于 360wifi 的原因, 所以我这里有两个 ip, 这种情况两个都可以试一下

2、手机打开设置--Wlan--wifi 链接,按照下图的步骤填写代理 ip

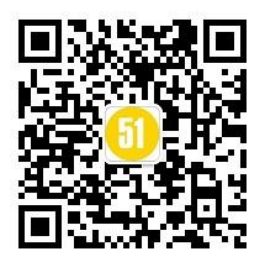

#### www.51testing.com

| 移动 移动 〇 〇 き 0.9           | 2K/s 😤 .al .al @ 14:32 | 移动 移动 O O 🕹 1.1K/s 夸.       | al al @14:29 | 移动   移动 6 | ⊇ O 0.32K/s 🗢 .al .al @ 14:29 |
|---------------------------|------------------------|-----------------------------|--------------|-----------|-------------------------------|
| 常用设置                      | 全部设置                   | < WLAN                      |              | 100in 36  | i0WiFi-E804 网络详情 🛛 🏨 💼        |
| 无线和网络                     |                        | TRWLAN                      |              | IP 挑批     | 2 172.27.35.2                 |
| ▲ 飞行模式                    | • 💭                    | <b>Z</b> .                  |              |           | Э.                            |
|                           |                        | 1重接的WLAN                    | -            | 分享密码约     | 合朋友     >                     |
| 1% 双卡管理                   | >                      | 360WiFi-E804<br>已连接         | <u></u>      |           |                               |
| ◎ 移动网络                    | >                      | 选取附近的WLAN                   |              | 代理设置      |                               |
| 🗇 WLAN                    | >                      | Tenda_1AFFD0<br>通过 WPA 进行保护 | R ()         | 手切        | -                             |
| * 1872                    |                        | Tigor Tion                  |              | 主机名       | 172.27.35.1                   |
| <b>今 画</b> 才              |                        | 已保存,通过 WPA/WPA2 进行保护        | R 🕑          | 88.0      | 8888                          |
| … 更多无线连接                  | >                      | 其他                          | >            | 不使用两址     | example.com,mycomp.test       |
| <b>^</b> λ                |                        | WLAN 设置                     |              | IP 10 W   |                               |
| ₽ 显示                      | >                      | 网络通知<br>附近有开放网络时通知我         | 9            | DHCP      | ~                             |
| <ul> <li>憲音和振动</li> </ul> | >                      | 高级设置                        | >            |           |                               |
| ◎ 通知栏设置                   | >                      |                             |              | -         |                               |

3、设置好之后先用手机上一下网,如果能正常连接的话代理就设置成功了

4、安装证书 打开你的手机浏览器-UC 浏览器也可以 输入你的局域网 IP 地址:端口 然后就会出现这样的页面

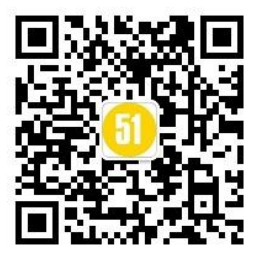

# Fiddler Echo Service

```
GET / HTTP/1.1
Accept: text/html, application/xhtml+xml, */*
Accept-Language: zh-CN
User-Agent: Mozilla/5.0 (compatible; MSIE 8.0; Windows NT 5.1; Trident/5.0)
Accept-Encoding: gzip, deflate
Proxy-Connection: Keep-Alive
Host: 192.168.1.100:8888
```

This page returned a HTTP/200 response Originating Process Information: 360se:77312

- To configure Fiddler as a reverse proxy instead of seeing this page, see <u>Reverse Proxy Setup</u>
- You can download the <u>FiddlerRoot certificate</u>

点击 FiddlerRoot Certificate,下载到 SD 卡根目录。(这里可使用 UC 浏览器下载) 最后打开手机设置-安全-凭据存储-从 SD 卡安装,点确定,OK,搞定

| #                               | Result                                        | Protocol                                             | Host                                                                                                    | URL                                                                                                    | 🕥 Statistics 🔛 Inspectors 🍠 AutoResponder 🗹 Composer 🔲 Filters 🗉 Log 🚍 Timeline                                                                                                    |
|---------------------------------|-----------------------------------------------|------------------------------------------------------|----------------------------------------------------------------------------------------------------|----------------------------------------------------------------------------------------------------|----------------------------------------------------------------------------------------------------|
| 1<br>2<br>3<br>4<br>5<br>6<br>7 | 200<br>302<br>200<br>200<br>200<br>200<br>200 | НТТР<br>НТТР<br>НТТР<br>НТТР<br>НТТР<br>НТТР<br>НТТР | short.weixin.qq.com<br>koudaitong.com<br>zjxpp.weixinmvp.com<br>short.weixin.qq.com<br>short.weixin.qq.com<br>short.weixin.qq.com<br>client.show.qq.com | /cgi-bin/micromsg-bin/did<br>/v1/x/aacrwdlp<br>/Interface/weixin/Game/N<br>/cgi-bin/micromsg-bin/mm<br>/cgi-bin/micromsg-bin/mm<br>/cgi-bin/micromsg-bin/mm<br>/cgi-bin/qqshow_user_pro | Headers         TextView         WebForms         HexView         Auth         Cookies         Raw         JSON         XML           Request Headers         [Raw]         [Header Definitions           GET /Interface/weixin/Game/Naicha/?uid=123 HTTP/1.1           Clent           Accept: text/html,application/xhtml+xml,application/xml;q=0.9, */*;q=0.8           Accept: text/html,application/xhtml+xml,application/xml;q=0.9, */*;q=0.8           Accept: text/html,application/xhtml+xml,application/xml;q=0.9, */*;q=0.8           Accept: text/html,application/xhtml+xml,application/xml;q=0.9, */*;q=0.8           Accept: text/html,application/xhtml+xml,application/xml;q=0.9, */*;q=0.8           Accept: Accept: |
|                                 | Ų                                             | 以香飘                                                  | ,<br>飘奶茶微信活                                                                                                    | 动为例                                                                                                    | Cookies / Login<br>□ Cookie<br>ASP.NET_SessionId=xmrfovjuwtx4ek2m0ikuzi0<br>Transport<br>Connection: Keen_alive<br>Connection: Keen_alive                                                                                                    |
|                                 | Ų                                             | 以香飘                                                  | 飘奶茶微信活                                                                                                    | 动为例                                                                                                    | Cookies / Login<br>□ Cookie<br>ASP.NET_SessionId=xmrfovjuwtx4ek2m0ikuzi0<br>Transport<br>Connection: keep-alive<br>く                                                                                                    |